## Cornerstone WIC Screen Flow In-State Transfer All Categories

WIC4

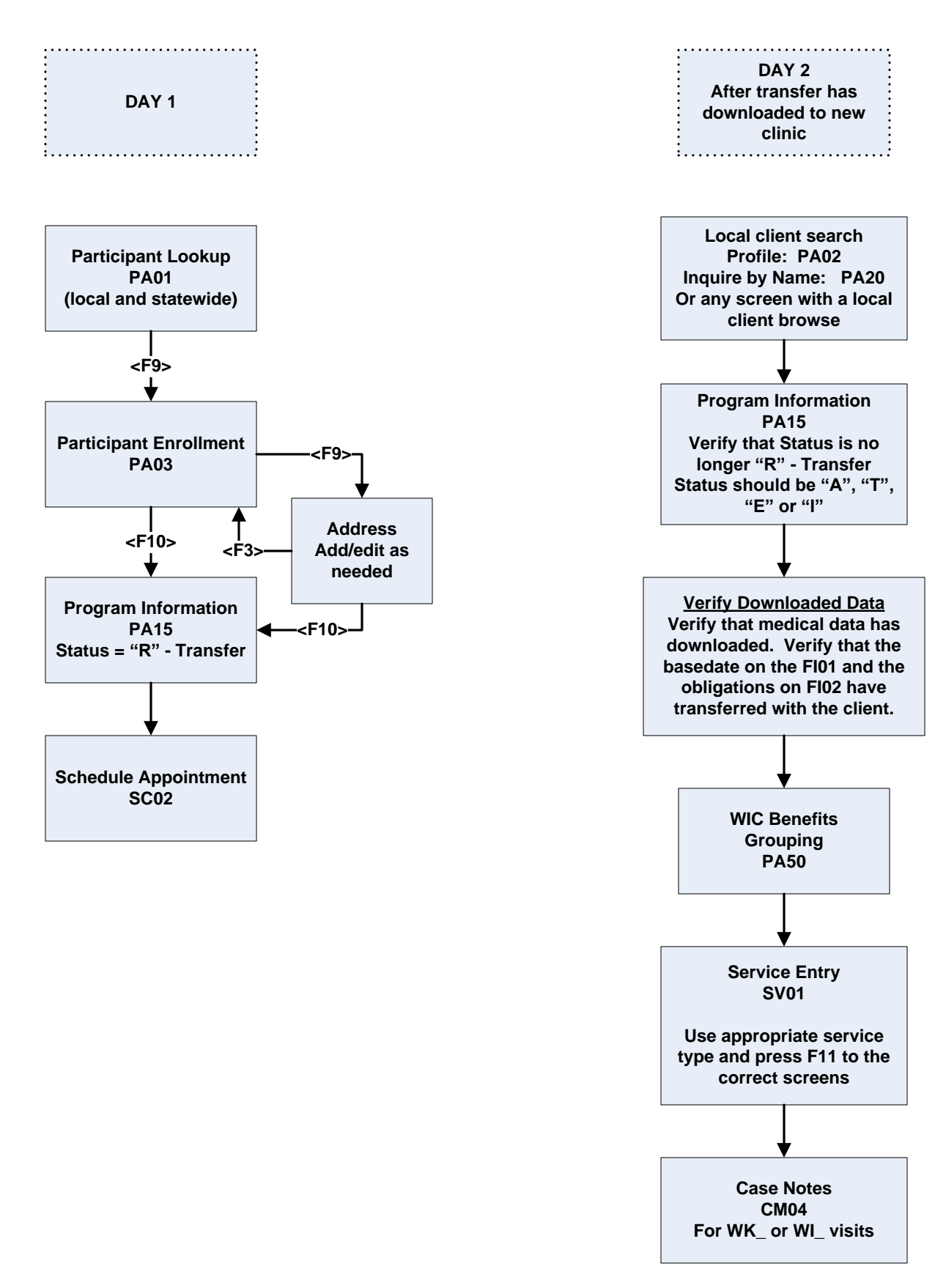